# 橫浜南共済病院地域医療支援病院研修会 抗血栓療法研修会 (LIVE配信)

【日時】2025年6月26日(木) 18時30分~19時30分 (Web入室:18時20分~)

【配信会場】 横浜南共済病院 【配信形式】 LIVE配信(Cisco Webex Meetings)

# 抗血栓療法と 頭部外傷

演者:院長補佐 兼 脳神経外科統括部長

※本研修は日本医師会生涯教育単位認定カリキュラムコードの申請をおこなっています。 認定カリキュラムコード【57(外傷)】(1単位)

※30分以上の視聴時間が確認できない場合、参加証の発送は致しませんのでご了承ください。 ※医師及び歯科医師、医療・介護・福祉従事者限定の研修会となります。一般の方のご視聴は出来かねますのでご了承ください。 ※本研修はCisco Webex Meetingsを利用したオンライン形式となります。オンライン限定研修会となり、会場での視聴は出来か ねますのでで了承ください。

※参加ご希望の方は、下記申込みフォームよりお申し込みください。【**籌切6月24日(火)** 締め切り後、受理のご連絡とともに当日のURL等をメールにてご案内させて頂きます。 (詳細は裏面をご確認ください)

※当日は、ご施設名・フルネームを必ず入力してご参加下さい。 【申込みフォーム】

https://forms.office.com/r/QV9CaMrX6p

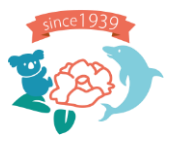

≪お問い合わせ先≫ 横浜南共済病院 地域連携室 住所:横浜市金沢区六浦東1-21-1 TEL:045-782-8939(直通)8時30分~17時00分 主催:横浜南共済病院 後援:金沢区医師会/磯子区医師会

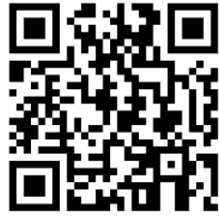

間中

XH

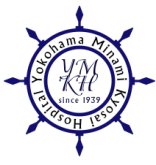

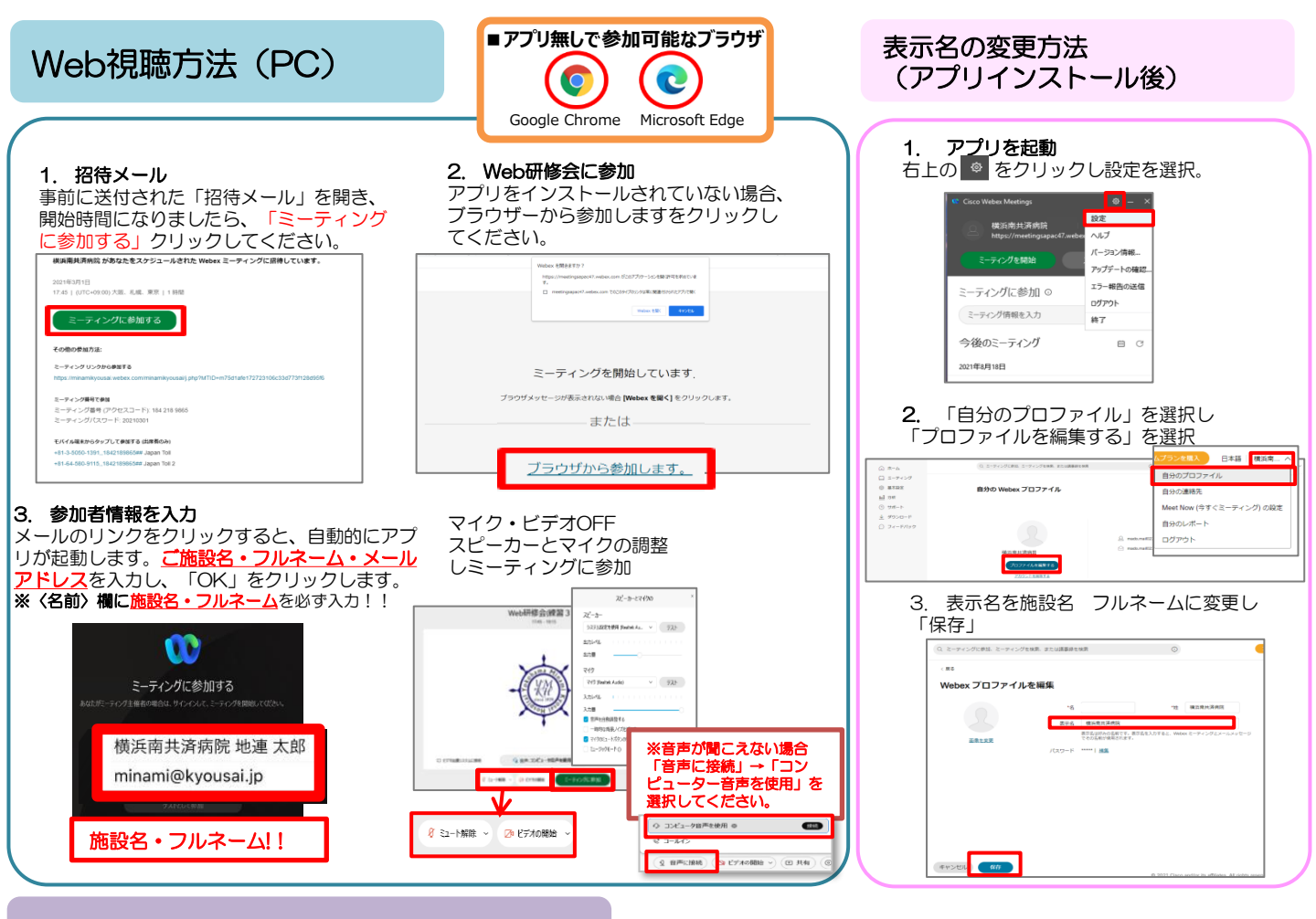

## Web視聴方法(スマートフォン)

#### 1. Webexアプリのインストール (Android) Playストアより「Cisco Webex Meetings」を検索しアプリを インストール

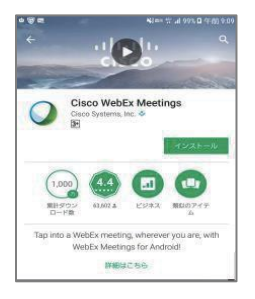

4. 音声接続 セミナーの画面が立ち上がり ましたら、音声接続ボタン (受話器マーク)→「イン ターネット通話 | の順に選択 し音声接続します。

(iPhone) App Storeより **CiscoWebex** Meetings」を検索し アプリをインストール

Cisco Technical Support

会議主催者CTC のパーソナル会議室

C J-MAY

0

(X) インターネット通話

0

主信者 会議主催者CTC

ミーティング番号 578 652 871

0

17.7

(\*入手)

AR D

10

#### 2. Web研修会に参加

事前に送付された「招待メール」を開き、 開始時間になりましたら、「ミーティング に参加する」をクリックしてください。

## 横浜南共済病院 があなたをスケジュールされた Webex ミーティングに招待しています。 21年3月1日 :45 | (UTC+09:00) 大阪、札幌、東京 | 1 時間 その他の参加方法: ミーティング リンクから参加する ミーティング番号で参加 ミーティング番号 (アクセスコード): 184 218 9865 ミーティングパスワード: 20210301 モバイル端末からタップして参加する (出席者のみ) 81-3-5050-1391,,1842189865## Japan Toll 81-64-580-9115,,1842189865## Japan Toll 2

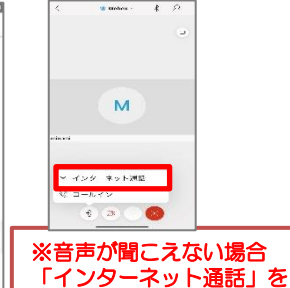

選択してください。

メールのリンクをクリックすると、自動的 にアプリが起動します。 <u>ご施設名・フル</u> ネーム・メールアドレス</u>を入力し、 「OK」をクリックします。 ※〈名前〉欄に施設名・フルネームを必ず入 カリリ Nebex Meetings テスト太郎 the state device ++2200 OK 横浜南共済病院 地連 太郎

3. 参加者情報を入力

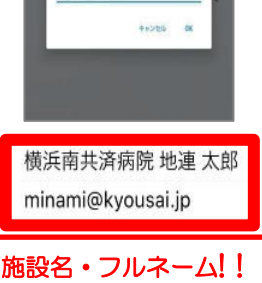